## How to make payment : ಶುಲ್ಕ ಭರಿಸುವುದು

All eligible applicants shall go through the link provided in the District Court Ballari website.

ಎಲ್ಲಾ ಅರ್ಹ ಅಭ್ಯರ್ಥಿಗಳು, ಕರ್ನಾಟಕದ ಜಿಲ್ಲಾ ನ್ಯಾಯಾಲಯ, ಬಳ್ಳಾರಿ ವೆಬ್ಸೈಟ್ ನಲ್ಲಿ ನೀಡಲಾದ ಸಂಪರ್ಕದ ಮೂಲಕ ಶುಲ್ಕ ಭರಿಸುವುದು.

http://ecourts.gov.in/ballari and navigate to online recruitment.

## Steps for submitting PAYMENT ಶುಲ್ಕ ಭರಿಸುವ ಇರುವ ಹಂತಗಳು

After Clicking on Website link, then Screen Appears as shown below.

ಬಳ್ಳಾರಿ ವೆಬ್ ಸೈಟ್ ನ ಸಂಪರ್ಕವನ್ನು ಕ್ಲಿಕ್ ಮಾಡಿದ ನಂತರ, ಈ ಕೆಳಕಡಂತೆ ಪರದೆಯು ತೆರೆಯುತ್ತದೆ.

 For the Post of PROCESS-SERVER

 • a)
 Notification

 • b)
 General Instructions

 • c)
 How to Apply

 • d)
 How to Make Payment

 • e)
 Click here to Apply Online

Then Applicants should click on **Click here to Apply Onlilne**, after clicking on link the below screen appears.

ಅಭ್ಯರ್ಥಿಗಳು Click here to Apply Onlilne, ಆಯ್ಕೆ ಮಾಡಕೊಂಡ ನಂತರ ಕೆಳೆಗೆ ಕಾಣಿಸಿದ ಪರದೆಯು ತೆರೆಯುತ್ತದೆ. And click Make Payment

| 4 | Pass Photo size image                                                                                                    | Signature image                                                        |
|---|----------------------------------------------------------------------------------------------------|------------------------------------------------------------------------|
|   | 3.6 cm                                                                                                    | Full Signature 2.5 cm<br>7.5 cm<br>Full Sign using Back ball point pen |
| 5 | List of the documents<br>All Marks cards, Caste Certificate, Reservation Certificate                                            |                                                                        |
| 6 | For SBI Payment Portal<br>SC/ST/CAT-I and Physically Challenged have to pay R<br>For others Rs 100/- (Rupees One Hundred Only). | Make Payment<br>s 50/- (Rupees Fifty Only).                            |
| 7 | Re-Print Application                                                                                                    | Re-Print                                                               |
| 8 | Payment Confirmation                                                                                                    | Pay-Confirmation                                                       |

## For SBI Payment Portal Payment, ಪಾವತಿ ವಿಧಾನ

On click of Make Payment Button the screen appears as shown below.

| a. Please do not leave any extra spaces before,in-between or After the Application No.                                                                                                    |  |  |  |  |
|----------------------------------------------------------------------------------------------------|--|--|--|--|
| b. Please note Hirst three characters should be alphabets in capitals. Ie., BAY<br>or From 4th to 7th characters should be numerical ie. 1734.                                                                                                    |  |  |  |  |
| d. From 8th to 10th characters should be alphabets in capitals, ie., <b>STG</b>                                                                                                    |  |  |  |  |
| e. Remaining from 11th to 16th characters should be numerical. ie., 000001                                                                                                    |  |  |  |  |
| For Examples BAY1734STG000001 (Total 16 characters)                                                                                                    |  |  |  |  |
| f. After entering all the information in the page, by Clicking on Submit button.Your entered details will be displayed, verify the details and click on Confirm button.                                                                              |  |  |  |  |
| Page will be directed to selection of payment mode - that is Netbanking,Credit/debit card or challan, Screen.                                                                                                    |  |  |  |  |
| Select your payment mode and complete the payment and save receipt for your future reference.                                                                                                    |  |  |  |  |
| Online Generation for CHALLAN Form.                                                                                                    |  |  |  |  |
| If you are paying fee through challan, click on SBI BRANCH under other PAYMENT MODES button.<br>Challan will be generated in PDF format with your fee details by the website.Save the Challan by<br>clicking on link Pre-Acknowledgement Form in PDF |  |  |  |  |
| Print the challan, fill other details such as denomination and remit the amount to the nearest SBI-<br>State Bank of India Branch. After payment keep depositor copy for your reference.                                                             |  |  |  |  |
| Please note the State Bank Collect Reference Number for your reference and SBI Bank has to be<br>Confirm the transaction status of the payment made.                                                                                                 |  |  |  |  |
| Note PRL.DISTRICT AND SESSIONS COURT, BALLARI does not take any responsibility of transaction failure or data entry mistakes (Ref.Application no) or Double payments.                                                                                |  |  |  |  |
| Once Payement is made, Fee will not be refunded under any circumstance.                                                                                                    |  |  |  |  |
| ONLINE SBI PAYMENT PORTAL                                                                                                    |  |  |  |  |
| Application Number :                                                                                                    |  |  |  |  |
|                                                                                                    |  |  |  |  |
|                                                                                                    |  |  |  |  |
| as abown the image* 5045ee                                                                                                    |  |  |  |  |
| GO                                                                                                    |  |  |  |  |

Enter the generated application number (Eg. **BAY1737PRS000005**) and characters in the image and then click go button.

It will be redirected to Online Payment page

| DISCLAIMER CLAUSE |                                                                                                    | प्रकलेमर कलोज़ हिंदी में देखने हेत <u>ु वहां किलक</u> करे.                          |  |  |  |
|-------------------|----------------------------------------------------------------------------------------------------|-------------------------------------------------------------------------------------|--|--|--|
|                   | 2                                                                                                    | Click here to view the disclaimer clause in Hindi.                                  |  |  |  |
|                   | Term                                                                                                    | a Used:                                                                             |  |  |  |
| •                 | <ul> <li>Corporate Customer: Firm/CompanyInstitution (F/CJ) collecting payment from their</li> </ul>                                                                                                    | beneficiaries.                                                                      |  |  |  |
| - Þ               | User: The beneficiary making a payment to F/CJ for the services/goods availed.                                                                                                    |                                                                                     |  |  |  |
| •                 | Bank shall not be responsible, in any way for the quality or marchantability of any productimenchandise or any of the services related thereto, whatsoever, of<br>the User by the Corporate Customer. Any disputar regarding the same or delivery of the Service or otherwise will be astitled between Corporate Customer.<br>User and Bank shall not be a party to any such dispute. Any request for refund by the User on any grounds whatsoever should be taken up cliectly with the Co<br>Customer and the Bank will not be concerned with such a request. |                                                                                     |  |  |  |
| P.                | Bank takes no responsibility in respect of the services provided and User shall n<br>provided by the Corporate Customer.                                                                                                    | ot be entitled to make any claim against the Bank for deficiency in the services    |  |  |  |
| Þ                 | The User shall not publish, display, upload or transmit any information prohibited under Rule 3(2) of the Information Technology (Intermediaries guidelines) R<br>2011.                                                                                                    |                                                                                     |  |  |  |
| ×.                | In case of non-compliance of the terms and conditions of usage by the User, the Bar<br>the computer resource of the Bark and remove the non-compliant information.                                                                                                    | ik has the right to immediately terminate the access or usage rights of the User to |  |  |  |
|                   | I have read and accepted the terms and conditions stated above.<br>(Click Check Box to proceed for payment)                                                                                                    |                                                                                     |  |  |  |
|                   | Proc                                                                                                    | eed                                                                                 |  |  |  |

Click Check Box to proceed for the payment. ಪಾವತಿಗಾಗಿ ಮುಂದುವರಿಯಲು ಚೆಕ್ ಬಾಕ್ಸ್ ಕ್ಲಿಕ್ ಮಾಡಿ.

1. Select Payment Category as "Online FEE PAYMENT" ಎಂದು ಪಾವತಿಯ ಪ್ರವರ್ಗವನ್ನು ಆಯ್ಕೆ ಮಾಡಿ.

2. Application No (Eg.BAY1737PRS000005) Should contain 16 characters, Candidate Name and Date of Birth as mention in online Application (\*) fields must mandatory, amount shall be entering as mention in Notification and click on submit, Confirmation is asked. Verify details and confirm this transaction. ಎಲಾ ಕ್ಷೇತ್ರಗಳನ್ನು ನಮೂದಿಸಿ ಅಧಿಸೂಚನೆಯಲ್ಲಿ ತಿಳಿಸಿದಂತೆ ಮೊತ್ತವನ್ನು ನಮೂದಿಸತಕ್ಕದ್ದು

ಮತ್ತು submit ಮೇಲೆ ಕ್ಲಿಕ್ ಮಾಡಿ Confirmation ಕೇಳಲಾಗುತ್ತದೆ. ವಿವರಗಳನ್ನು ಪರಿಶೀಲಿಸಿ ಈ ವ್ಯವಹರಣೆಯನ್ನು ದೃಢೀಕರಿಸಿ.

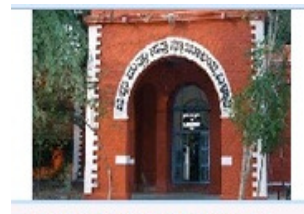

PRINCIPAL DISTRICT AND SESSIONS JUDGE, BALLARI

COURT ROAD,, BALLARI-583101

| Provide details of payment |                      |  |
|----------------------------|----------------------|--|
| Select Payment Category *  | Online Fee Payment 👻 |  |
| APPLICATION NO *           | BAY1734STG000001     |  |
| RE-ENTER APPLICATION NO *  | BAY1734STG000001     |  |
| CANDIDATE NAME *           | GANESH               |  |
| DATE OF BIRTH *            | 12/3/1992            |  |
| CATEGORY *                 | GM 👻                 |  |
| APPLICATION FEE *          | 250 🗸                |  |
| Remarks                    | TOWARDS ONLINE FE    |  |

• Fee Structure:For SC,ST,CAT-I and Physically Challenged -Rs.100 and For Others (GM,CAT IIA,CAT IIB,CAT IIIB,CAT IIIB) - Rs.250

Note: Kindly make correct FEE PAYMENT with correct information, Else application will be REJECTED

Please enter your Name, Date of Birth (For Personal Banking) / Incorporation (For Corporate Banking) & Mobile Number. This is required to reprint your e-receipt / remittance(PAP) form, if the need arises.

| Name *                                          |       | GANESH       |      |
|-------------------------------------------------|-------|--------------|------|
| Date of Birth / Incorporation*                  |       | 12/3/1992    |      |
| Mobile Number *                                 |       | 1234567890   |      |
| Enter the text as shown in the image $^{\star}$ |       |              |      |
|                                                 | A5AOC | A5A0C        | ]    |
|                                                 |       | Submit Reset | Back |

3. On confirmation link is directed to choice of Net Banking / Card Payment. Proceed to pay by selecting your choice. Upon successful completion of transaction, write down the transaction number. For any further reference on payment and take a print out. ದೃಡೀಕರಣ ಲಿಂಕ್ ನೆಟ್ ಬ್ಯಾಂಕಿಂಗ್ /ಕಾರ್ಡ್ ಪೇಮೆಂಟ್ ಆಯ್ಕೆಗೆ ನಿರ್ದೇಶಿಸುತ್ತದೆ. ವ್ಯವಹರಣೆ ಯಶಸ್ವಿಯಾಗಿ ಪೂರ್ಣಗೊಂಡ ನಂತರ, ವ್ಯವಹರಣೆಗೆ ಸಂಖ್ಯೆಯನ್ನು ಬರದಿಟ್ಟುಕೊಳ್ಳಿ. ಅದು ಮುಂದಿನ ಯಾವುದೇ ಸಂದಾಯದ ಉಲ್ಲೇಖಕ್ಕೆ ಅಗತ್ಯವಾಗಿರುತ್ತದೆ.

| NET B                          |                      |   |                               | CARD PAYMENTS                   | cards like l |
|--------------------------------|----------------------|---|-------------------------------|---------------------------------|--------------|
| 1 State Bank of India          | Bank Charges: 11.24  |   | The payment mode is not avail | lable between 22/20 even IST at | /Credit      |
| tota float at Blazer and Jappe | Partic Charges: 10.0 | 2 | Storte Bank                   | Bank Charges: Rs 11.3           | 4 3          |
| D Haie Bank of Hyderabad       | Bank Charges, 10.0   | 2 | 🥌 Other Basis Debb C          | andel Blank Charges: Rs 123     | 6            |
| Taxe Bank of Mysore            | Bank Charpes: 10.0   | 2 | Crivett Curds                 | Bank Charges: Rs 12.2           | 6            |
| Rais Bank of Patiale           | Bank Charges: 0.0    | 3 | отн                           | ER PAYMENT MODES                |              |
| Plate Bask of Travencore       | Bank Charge c 10.0   | 2 | SAI BRANCH                    | Bank Charges: Ro                | 56.0         |
| Other Banks Internet Banking   | Bank Charges: 16.85  | 3 | INDET                         | Bank Charges: Rs                | 11.24        |
|                                |                      |   | Challan Payme                 | nt                              |              |

## **Online Generation of Challan Form –**

- 1.For Payment of Fees at SBI Branch, generate the SBI challan online
- 2.Click on other Payment mode shown in the image above.
- 3.Download the challan generated in PDF Format.
- 4.Print the challan and remit the Fees in any Branch of the State Bank of India.
- 5. Retain paid challan for future reference.

ಚಲನ್ ಫಾರ್ಮ್ – ಒದಗಿಸಲಾದ ಲಿಂಕ್ ನ ಮುಖಾಂತರ ಚಲನ್ ಫಾರಂ ಅನ್ನು ಡೌನ್ಲೋಡ್ ಮಾಡಿಕೊಂಡು, ಭಾರತೀಯ ಸ್ಟೇಟ್ ಬ್ಯಾಂಕಿನ ಯಾವುದೇ ಶಾಖೆಯಲ್ಲಿ ಮೊತ್ತವನ್ನು ಪಾವತಿ ಮಾಡುವುದು.

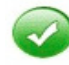

Payment details captured successfully.

Please print & submit the Pre Acknowledgement Payment form to the Branch for Payment.

| Payment Details:           |                    |  |  |
|----------------------------|--------------------|--|--|
| SBCollect Reference Number | DU63526579         |  |  |
| Category                   | Online Fee Payment |  |  |
| APPLICATION NO             | BAY1734STG000001   |  |  |
| RE-ENTER APPLICATION NO    | BAY1734STG000001   |  |  |
| CANDIDATE NAME             | GANESH             |  |  |
| DATE OF BIRTH              | 12/3/1992          |  |  |
| CATEGORY                   | GM                 |  |  |
| APPLICATION FEE            | 250                |  |  |
| Transaction Charge         | INR 58.00          |  |  |
| Total Amount               | INR 308.00         |  |  |
| Remarks                    | TOWARDS ONLINE FEE |  |  |

📆 Click here to save the Pre-Acknowledgement Form in PDF

Return to State Bank Collect Home Page

|                                            |                                                       | Dep                  | ositor Copy                        |                                         |                                | [                     | Branch Co  |
|--------------------------------------------|-------------------------------------------------------|----------------------|------------------------------------|-----------------------------------------|--------------------------------|-----------------------|------------|
| Pre Acknowledgement Payment(PAP) F         | Date: 19-03-2017                                      |                      | Pre Acknowledgement Payment(PAP) F | orm for Payment through any SBI Branch  | 1                              |                       |            |
|                                            | Beneficiary/Remittance Details                        |                      |                                    | Branch Teller: Use SCR 008765 Deposit   | _                              |                       |            |
| State Bank Collect Reference No.           | DU63526579                                            |                      |                                    |                                         |                                | Dat                   | e: 19-03-1 |
| Beneficiary:                               | PRINCIPAL DISTRICT AND SESS                           | IONS JUDGE, BAL      | LLARI                              |                                         | Beneficiary/Remittance Details |                       |            |
| Category:                                  | Online Fee Payment                                    |                      |                                    | State Bank Collect Reference No.        | DU63526579                     |                       |            |
| Last Date of Payment:                      | 15-03-2022 01:00                                      |                      |                                    | Beneficiary:                            | PRINCIPAL DISTRICT AND S       | ESSIONS JUDGE BALLARI |            |
| Remitter                                   | GANESH                                                |                      |                                    | Category:                               | Online Fee Payment             |                       |            |
|                                            |                                                       | Rs                   |                                    | Last Date of Payment:                   | 15-03-2022 01:00               |                       |            |
| Collection Amount                          |                                                       |                      | 250.00                             | Remitter GANESH                         |                                |                       |            |
| Comission                                  |                                                       | 58.00                |                                    |                                         | Rs                             |                       |            |
| Total (Rupees Three Hundred Eight Only     | ()                                                    | 308.00               |                                    | Collection Amount                       |                                | 25                    |            |
| Details of Cash / Cheques                  |                                                       | Rs                   |                                    | Comission                               |                                |                       | 5          |
| Print of cash : cardier                    |                                                       |                      | r                                  | Total (Rupees Three Hundred Eight Only  | 30                             |                       |            |
|                                            |                                                       |                      |                                    | Mode of Payment (Choose Either Cash /   | Cheque)                        |                       |            |
| Total Rs                                   |                                                       |                      |                                    | Cash D PAN:                             |                                |                       |            |
| Instructions for Depositor: This is not an | e-receipt. After payment , please visit <u>www.or</u> | linesbi.com > "State | e Bank                             | Please quote your PAN for Cash remittan | ce>= Rs. 50,000                |                       |            |
| Collect, and click on the hyperlink at the | contom of the page to generate the e-receipt.         |                      |                                    | Cash Notes                              |                                | A                     | mount<br>P |
|                                            | (To be Filled in by the Bank)                         |                      |                                    |                                         | *2000                          |                       |            |
|                                            | (                                                     |                      |                                    |                                         | *500                           |                       |            |
| Journal No: DU63526579                     |                                                       |                      |                                    |                                         | *100                           |                       |            |
|                                            |                                                       |                      |                                    |                                         | *50                            |                       | <u> </u>   |
|                                            |                                                       |                      |                                    |                                         | *20                            |                       | <u> </u>   |

6 Applicant can confirm payment by cling on Payment Confirmation on in online apply link as show below.Click Payconfirmation and follow subsequent steps

| Payment Confirmation | Pay-Confirmation |
|----------------------|------------------|
|                      |                  |

Applications which are not in accordance with these '**Instructions**', shall be summarily rejected.

ಈ ಸೂಚನೆಗಳಿಗನುಸಾರವಾಗಿಲ್ಲದಿರುವ ಅರ್ಜಿಗಳನ್ನು ತಿರಸ್ಕರಿಸಲಾಗಿದೆಯೆಂದು ಭಾವಿಸತಕ್ಕದ್ದು.

Take of note the above general procedure for applying 'Online'. Except online No other mode of application will be entertained/accepted. All the incomplete information or application will be rejected. ಆನ್ ಲೈನ್ ಅರ್ಜಿಯನ್ನು ಸಲ್ಲಿಸುವುದಕ್ಕಾಗಿ ಮೇಲ್ಕಂಡ ಸಾಮಾನ್ಯ ಪ್ರಕ್ರಿಯೆ ಸೂಚನೆಯನ್ನು ಗಮನಿಸುವುದು. ಆನ್ ಲೈನ್ ಮೂಲಕವಲ್ಲದೆ ಬೇರೆ ವಿಧಾನದಲ್ಲಿ ಸಲ್ಲಿಸಿರುವ ಅರ್ಜಿಗಳನ್ನು ಸ್ವೀಕರಿಸುವುದಿಲ್ಲ/ಅಂಗೀಕರಿಸುವುದಿಲ್ಲ. ಯಾವುದೇ ಅಪೂರ್ಣ ಮಾಹಿತಿ ಅಥವಾ ಅರ್ಜಿಯನ್ನು ತಿರಸ್ಕರಿಸಲಾಗುವುದು.

Decision of the District Court, Ballari, in respect of all matters pertaining to this recruitment would be final and binding on all Applicants.

ಈ ನೇಮಕಾತಿಗೆ ಸಂಬಂಧಿಸಿದ ಎಲ್ಲ ವಿಖಯಗಳ ಸಂಬಂಧದಲ್ಲಿ ಬಳ್ಳಾರಿ ಜಿಲ್ಲಾ ನ್ಯಾಯಾಲಯದ ತೀರ್ಮಾನವು ಅಂತಿಮ ಮತ್ತು ಎಲ್ಲಾ ಅಭ್ಯರ್ಥಿಗಳು ಇದಕ್ಕೆ ಬದ್ದರಾಗಿರತಕ್ಕದ್ದು.

Ballari Date: 18-03-2017. Sd/-Prl. District & Sessions Judge, Ballari.